# TP CLIENTS LEGERS SOUS THINSTATION \*

François Ducrot - Jacquelin Charbonnel

TP DSI - Juillet 2009 - Angers

### 1 Introduction

*Thinstation* est une petite distribution Linux permettant de booter un PC sans disque par le réseau (via le protocole PXE). Ce PC, (appelé *client léger* ou CL), peut ensuite être utilisé pour se connecter, via divers protocoles, à différents serveurs applicatifs.

La solution *Thinstation* met en oeuvre :

- des PC sans disque destinés à être des CL,
- un serveur d'infrastructure nécessaire au boot des CL, c'est-à-dire assurant essentiellement le rôle de serveur DHCP et TFTP,
- éventuellement, des serveurs applicatifs accessibles par exemple via XDMCP, NX, RDP ou ICA.
   Le TP propose 3 manips :
- boot d'un CL avec la distribution thinstation de base.
- ajout de clients standard (ssh, http, rdp),
- ajout d'un serveur X.

Le serveur d'infrastructure est une machine Fedora 9 (192.168.1.1) sur laquel chacun d'entre vous dispose d'un login, tpxx. On s'y connecte par ssh.

Son serveur DHCP est configuré de façon à ce que chaque CL PCxx aille chercher ses fichiers dans le répertoire /tftpboot/tpxx, Pour plus de détail, voir le fichier de configuration /etc/dhcpd.conf du serveur DHCP sur 192.168.1.1.

Le but des manips est que chaque participant xx fabrique une arborescence /tftpboot/tpxx/ comprenant à chaque fois l'ensemble des fichiers nécessaires pour faire démarrer le PC dans la configuration souhaitée.

Tous les fichiers utiles à ce TP se trouvent sur 192.168.1.1 dans le répertoire /data/thinstation. Les compilations seront effectuées dans le répertoire /home/tpxx, et les fichiers fabriqués seront déposés dans /tftpboot/tpxx.

#### 2 Manip #1: boot de la distribution de base

Il s'agit de fabriquer un noyau vmlinuz et un disque virtuel initrd pour booter le CL.

 $[Q1] \Rightarrow$  Sur le serveur 192.168.1.1, décompressez l'archive /data/thinstation/Thinstation-2.2.2.tar.gz dans votre home directory (initialisez une variable d'environnement DISTDIR pour plus de commodités).

```
$ tar xf /data/thinstation/Thinstation-2.2.2.tar.gz -C ~
```

\$ export DISTDIR=~/Thinstation-2.2.2

 $[Q2] \Rightarrow$  Dans le fichier \$DISTDIR/buid.conf, modifiez la ligne param basepath en spécifiant

pour valeur tpxx/config

 $[Q3] \Rightarrow$  Lancez la construction des fichiers de boot

<sup>\*</sup>Rev: 632

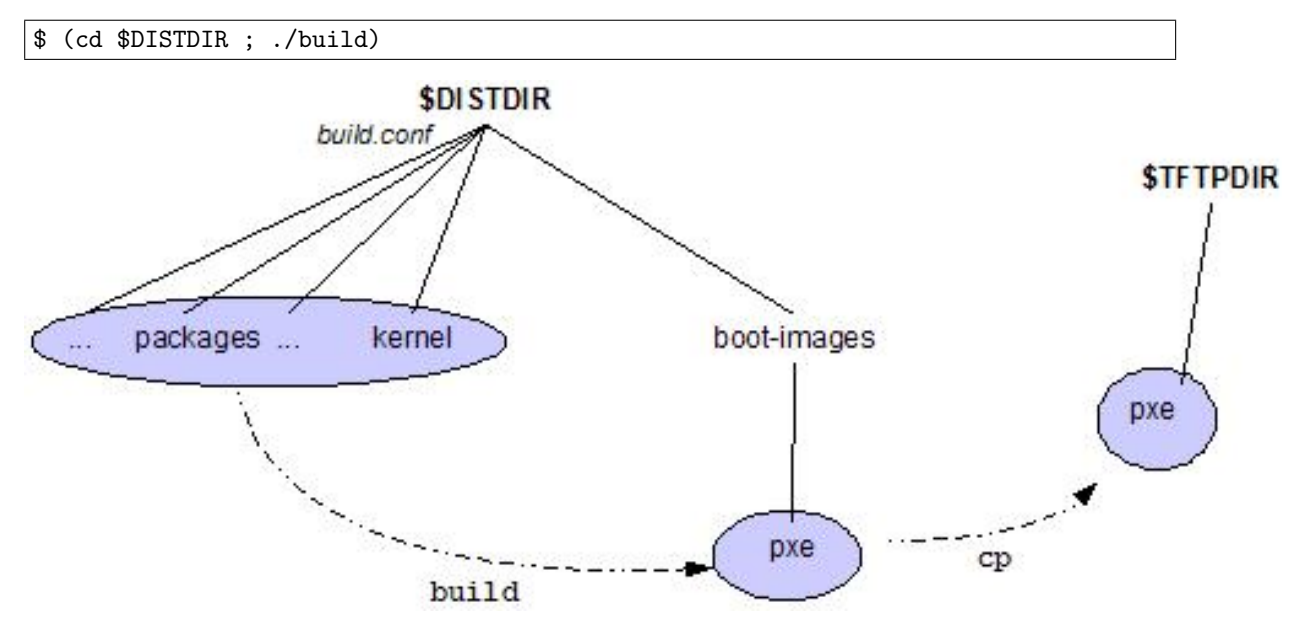

Cela génère des fichiers dans **\$DISTDIR/boot-images**, qu'il faut recopier pour les mettre à disposition du serveur TFTP (dans un répertoire **pxe**, pour être conforme à ce qui est spécifié dans la config DHCP) :

 $[Q4] \Rightarrow$  Créez les répertoires dans l'arborescence tftp et copiez les fichiers créés (initialisez

```
une variable TFTPDIR pour faciliter la suite)
```

```
$ export TFTPDIR=/tftpboot/$USER
$ mkdir -p $TFTPDIR/{pxe,config,pkg} # config et pkg, c'est pour la suite !
$ cp -av $DISTDIR/boot-images/pxe/{vmlinuz,initrd,pxelinux.{0,cfg}} $TFTPDIR/pxe
```

```
[Q5] \Rightarrow Démarrez le CL
```

Si tout se passe bien, il devrait démarrer (on ignore les messages d'erreur dûs à l'absence du fichier principal de configuration). Vous devriez donc vous retrouver devant un gestionnaire de fenêtre (icewm). Vous pouvez déjà lancer un xterm et examiner le contenu du CL.

Que s'est-il passé?

- le CL a chargé par TFTP pxelinux.0
- pxelinux a chargé un noyau vmlinuz et un disque virtuel initrd
- le CL a démarré sur ce noyau/disque virtuel, et a essayé de récupérer des fichiers de configuration : ici, il n'y en avait pas.

# 3 Manip #2: personnalisation d'un parc de CL

Des fichiers de configuration permettent de personnaliser individuellement un parc de CL.

Suivant le fichier dans lequel il est défini, un paramétre sera commun à tous les CL, spécifique à un CL donné, ou spécifique à un groupe de CL. Les paramètres peuvent être spécifiés dans n'importe quel fichier, et on peut créer autant de fichiers de conf que l'on veut.

Les fichiers sont mis à disposition sur le serveur TFTP (dans le répertoire spécifié par le paramètre **basepath**, initialisé lors de la manip #1), et qui sont récupérés par les CL au boot.

On peut par exemple créer un fichier TS.conf-xxxx pour paramètrer un CL particulier, ou créer un fichier TS.conf.group-xxxx pour paramètrer un ensemble de CL.

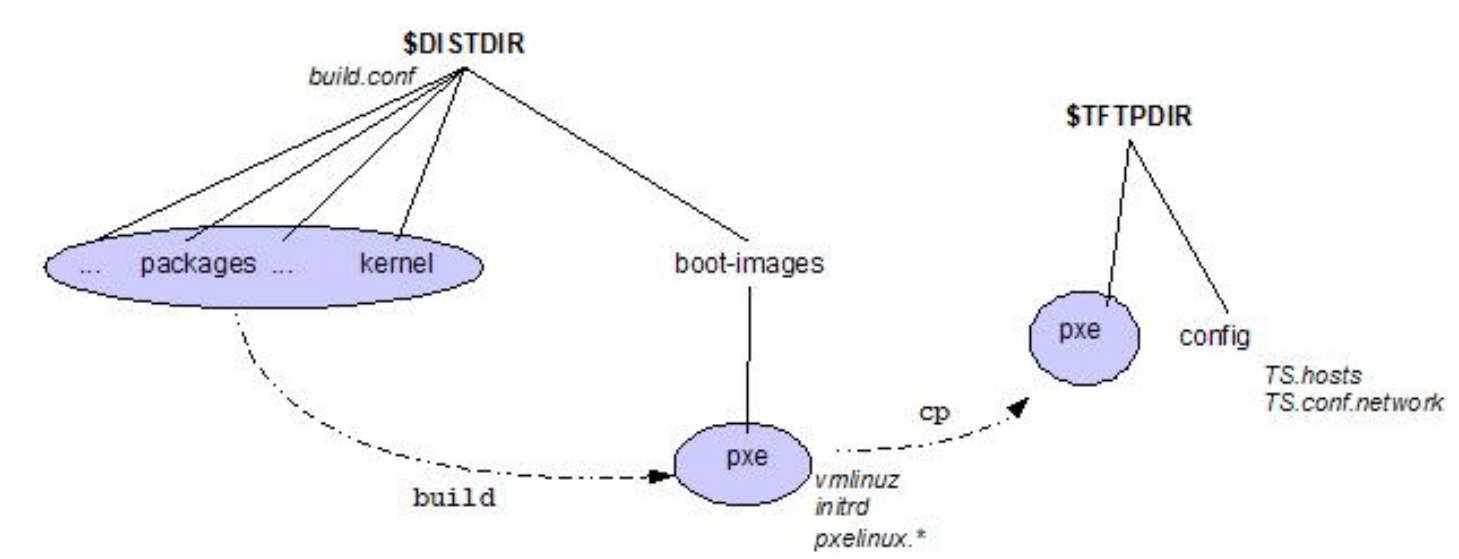

Plus précisément :

- TS.hosts, s'il est présent, associe à chaque adresse MAC un nom de machine (pas forcément celui du DNS) et un certain nombre de groupes auxquels appartient ce CL. Chaque CL est référencé par une ligne de la forme :

tp01 001ec9360931 hres x11 nx

qui signifie que la machine tp01 possède l'adresse MAC 001ec9360931 et appartient aux groupes hres, x11 et nx.

- TS.conf.network, s'il existe, précise des paramètres communs à tous les CL
- TS.conf-tp01 : paramètres pour la machine tp01 (où tp01 est un nom de machine défini dans TS.hosts)
- TS.conf-001ec9360931 ou TS.conf-192.168.1.11 : paramètres pour une machine d'adresse MAC ou d'adresse IP donnée
- TS.conf.group-hres paramètres pour le groupe de machines hres (où hres est un groupe de CL défini dans TS.hosts)

Dans ce qui suit, on va créer TS.hosts et un fichier de groupe TS.conf.group-hres pour les CL ayant un écran haute résolution :

1. Configuration du groupe

```
[Q6] \Rightarrow Créez un fichier $TFTPDIR/config/TS.conf.group-hres contenant la ligne :
```

SCREEN\_RESOLUTION=1280x1024

Création du fichier TS.hosts
 On crée un fichier TS.hosts indiquant que le CL appartient au groupe hres.
 [Q7] ⇒ Récupérez l'adresse MAC de votre CL et créez un fichier \$TFTPDIR/config/TS.hosts.

\$ grep \$USER /etc/dhcpd.conf
\$ echo "\$USER adresse-mac-aabbccddeeff hres" > \$TFTPDIR/config/TS.hosts

 $[Q8] \Rightarrow$  Rebootez le CL et testez.

Vous pouvez lancer une session rdesktop en cliquant sur l'icône windows, et en rentrant comme serveur 172.19.45.12.

# 4 Manip #3 : ajout d'un serveur X

Dans ce qui suit, on va créer un nouveau groupe pour les CL que l'on veut doter d'un serveur X.  $[Q9] \Rightarrow$  Créez un fichier \$TFTPDIR/config/TS.conf.group-X11 contenant les lignes suivantes : SESSION\_1\_TYPE=x SESSION\_1\_SCREEN=1 SESSION\_1\_X\_SERVER=192.168.1.1 SESSION\_1\_X\_OPTIONS="-query" SESSION\_2\_TYPE=x SESSION\_2\_SCREEN=2 SESSION\_2\_X\_SERVER=192.168.1.2 SESSION\_2\_X\_OPTIONS="-query"

 $[Q10] \Rightarrow$  Ajoutez votre CL au groupe X11 en ajoutant X11 à la ligne du fichier TFTPDIR/config/TS.hosts

A ce niveau, le CL doit pouvoir ouvrir une session X11 sur le serveur interactif.

#### $[Q11] \Rightarrow$ Redémarrez le CL et testez

Que s'est-il passé? En fin de boot, le CL a récupéré le fichier TS.hosts, en a déduit qu'il fallait ensuite charger TS.conf.group-hres et TS.conf.group.X11, ce qui l'a conduit à ouvrir une session XDM sur 192.168.1.1.

Dans cette config, le CL peut se connecter simultanément à 2 serveurs interactifs.  $[Q12] \Rightarrow$  Jouez avec les touches Ctrl Alt F{1,2,3,4,5}

**Conclusion -** La mise au point d'une telle architecture prend un certain temps. Mais une fois opérationnelle, l'installation d'un nouveau poste de travail se résume à :

- $-\,$ sortir le PC du carton
- retirer le disque dur (optionnel)
- brancher le secteur, le réseau et récupérer l'adresse MAC
- ajouter une entrée au serveur DHCP et une entrée au fichier TS.hosts
- booter

soit 5 mn maximum. Et zéro intervention sur le poste utilisateur par la suite...